1. Log in to Kronos with your Kronos user name and password

| https://sjhmc.kronos.net/wfc/navigator/logon |                                  |
|----------------------------------------------|----------------------------------|
|                                              |                                  |
|                                              |                                  |
|                                              |                                  |
|                                              |                                  |
|                                              |                                  |
|                                              |                                  |
| KRONOS <sup>®</sup>                          |                                  |
|                                              |                                  |
|                                              | Workforce Central Version 8.0.10 |
|                                              |                                  |
| User Name                                    |                                  |
|                                              |                                  |
| Password                                     |                                  |
|                                              |                                  |
|                                              |                                  |
|                                              |                                  |
|                                              |                                  |
|                                              |                                  |
|                                              |                                  |
|                                              |                                  |
|                                              |                                  |
|                                              |                                  |

2. The main window on the screen is called My Timestamp

| 者 My Information <sup>12</sup> |     |                 |    |     |              |
|--------------------------------|-----|-----------------|----|-----|--------------|
| My Timestamp                   | ■ * | My Timecard     | _  | *   | -            |
|                                |     | Recent Activity | 1  |     | Ŵ            |
| Last Timestamp:                |     | Date            | in | Out |              |
|                                |     | Sat 3/14        |    |     | My Timecard  |
|                                |     | Sun 3/15        |    |     | My Timestang |
|                                |     | Mon 3           |    |     | Mr Audits    |
|                                |     |                 |    |     | - Thy Munics |
|                                |     |                 |    |     | My Calendar  |
|                                |     |                 |    |     | My Reports   |
| Transfer                       |     |                 |    |     |              |
| N                              |     |                 |    |     |              |
| Record Timestamp               |     |                 |    |     |              |
|                                |     |                 |    |     |              |

3. Click on Record Timestamp to record your In or Out punch.

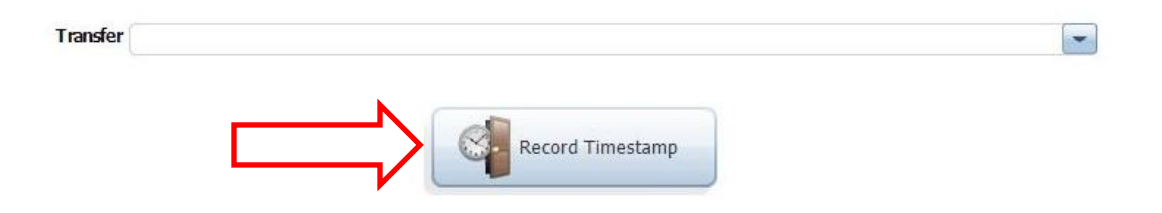

4. Your recent punch will be displayed in the Recent Activity

|                  | □ ‡ | My Timecard    |    | *   |              |  |
|------------------|-----|----------------|----|-----|--------------|--|
|                  |     | Recent Activit | у  |     | A CONTRACTOR |  |
| Last Timestamp:  | N   | Date           | In | Out |              |  |
|                  |     | Sat 3/14       |    |     | Hy Timecard  |  |
|                  |     | Sun 3/15       |    |     | By Timestor  |  |
|                  | •   | Mon 3          |    |     |              |  |
|                  |     |                |    |     | My Audits    |  |
|                  |     |                |    |     | My Calendar  |  |
|                  |     |                |    |     | My Reports   |  |
|                  |     |                |    |     | - In reports |  |
|                  |     |                |    |     |              |  |
|                  |     |                |    |     |              |  |
| Record Timestamp |     |                |    |     |              |  |
|                  |     |                |    |     |              |  |
|                  |     |                |    |     |              |  |
|                  |     |                |    |     |              |  |
|                  |     |                |    |     |              |  |

5. In order to see all your timecard activity, go to My Reports.

|                    | E * | My Timecard    |    | *       |             |
|--------------------|-----|----------------|----|---------|-------------|
|                    |     | Recent Activit | y  |         | 4           |
| Last Timestamp:    |     | Date           | In | Out     |             |
|                    |     | Sat 3/14       |    |         | My Timesar  |
|                    |     | Sun 3/15       |    |         | Ply Timesta |
|                    |     | Mon 3          |    |         |             |
|                    |     |                |    |         | My Audits   |
|                    |     |                |    |         | My Calend   |
|                    |     |                |    |         |             |
|                    |     |                |    |         | My Report   |
| -                  |     | _              |    |         |             |
|                    |     |                |    | · · · · |             |
|                    |     |                |    |         |             |
| Record Timestamp   |     |                |    |         |             |
| 1 Record Timestamp |     |                |    |         |             |
|                    |     |                |    |         |             |

6. Change Time Period if needed and click on View Report.

| <b>†</b> My Information    | My Reports  | x   52                    |                                                       |
|----------------------------|-------------|---------------------------|-------------------------------------------------------|
| My Reports 👻               |             |                           |                                                       |
| Back to My Reports         |             |                           |                                                       |
| REPORTS                    |             | Name: Fields, Shie        | ela L                                                 |
| View Report Prima          | ry Account  |                           |                                                       |
| Schedule                   | Time Pe     | eriod Previous Pay Period | Time Detail                                           |
| Time Detail                |             |                           | Description                                           |
|                            |             |                           | Displays detailed data about an employee's punches, d |
|                            | ojections 🔀 |                           |                                                       |
| My Accrual Balances and Pr |             |                           |                                                       |

7. Your timecard details will be displayed in a report format.

| A My Information                                            | My Reports                        | 62             | x                      |                      |                    |                   |                     |           |
|-------------------------------------------------------------|-----------------------------------|----------------|------------------------|----------------------|--------------------|-------------------|---------------------|-----------|
| My Reports 👻                                                |                                   |                |                        |                      |                    |                   |                     |           |
| Back to My Reports                                          | 5                                 |                |                        |                      |                    |                   |                     |           |
| TIME DETAIL                                                 |                                   |                |                        |                      |                    |                   |                     |           |
| Return                                                      |                                   |                |                        |                      |                    |                   |                     |           |
| Time Period: Previous Pay P<br>Dates: 2/23/2020 - 3/07/2020 | eriod<br>)                        |                |                        |                      |                    |                   | Printed:            | 3/16/2020 |
| Name: Fields, Shiela L<br>Primary Account(s):               | ID: 061947<br>12/01/2019 - foreve | r St.Joseph He | Pay Rule<br>althcare/S | Non Exen<br>IRMC/AME | npt<br>3/NA4/10523 | 34/P037/N         | 47                  |           |
| Date Apply To                                               | In Punch Ir                       | n Out Punch    | Out<br>Exc             | (\$)Amt              | Adj/Ent<br>Amount  | Totaled<br>Amount | Cum. Tot.<br>Amount | Absence   |
| Sun 2/23                                                    |                                   |                |                        |                      |                    |                   | 0.0                 | 1000      |
| Mon 2/24                                                    |                                   |                |                        |                      |                    |                   | 0.0                 | Absence   |
| 10e 2/25<br>Wed 2/26                                        |                                   |                |                        |                      |                    |                   | 0.0                 | Absence   |
| Thu 2/27                                                    |                                   |                |                        |                      |                    |                   | 0.0                 | Absence   |
| Fri 2/28                                                    |                                   |                |                        |                      |                    |                   | 0.0                 | Absence   |
| Sat 2/29                                                    |                                   |                |                        |                      |                    |                   | 0.0                 |           |
| Sun 3/01                                                    |                                   |                |                        |                      |                    |                   | 0.0                 |           |
| Mon 3/02                                                    |                                   |                |                        |                      |                    |                   | 0.0                 | Absence   |
| Tue 3/03                                                    |                                   |                |                        |                      |                    |                   | 0.0                 | Absence   |
| 704<br>Thu 3/05                                             |                                   |                |                        |                      |                    |                   | 0.0                 | Absence   |
| Fri 3/06                                                    |                                   |                |                        |                      |                    |                   | 0.0                 | Absence   |
| Sat 3/07                                                    |                                   |                |                        |                      |                    |                   | 0.0                 |           |
| Totals                                                      |                                   |                |                        | 0.00                 | 0.0                | 0.0               | 0.0                 |           |